Gourmate<sup>®</sup> Quick Reference Guide – Operators

## **Gourmate<sup>®</sup> POS Operation**

การปิดรอบ และการ Print Cashier Report เพื่อเป็นรายงานควบคุมการส่งงาน และการส่ง

เงินต่อไปยังด้านแผนกบัญชี หรือแผนก Front Office

| LUNCH<br>Vers    | ion: 1.15.34.3       | Staff ID: Table:<br>No. of Covers:<br>Check No.: |              |   |   |          |       |      |  |
|------------------|----------------------|--------------------------------------------------|--------------|---|---|----------|-------|------|--|
| Manager          | Room<br>Enquiry      | Table Mode                                       |              |   |   | <u> </u> |       |      |  |
| Search Item      | Unlock Table         | Cashier Mode                                     |              |   |   |          |       |      |  |
| List Check       | Open Check<br>Report | Search Member                                    | Page<br>up   | 7 | 8 | 9        | Cance | el   |  |
|                  |                      |                                                  |              | 4 | 5 | 6        | Up    | Down |  |
| Switch<br>Outlet | Assign Emp.<br>Card  | Cash Drawer<br>Open                              | Page<br>down | 1 | 2 | 3        |       |      |  |
|                  |                      |                                                  |              | 0 |   | <<       | Ent   | Ler  |  |

1. เลือก ปุ่ม Manager จากหน้าจอหลักของ Operation

| LUNCH<br>Version: 1.15.34.3 (1.15tb34p3) | Staff ID: Table:<br>No. of Covers:<br>Check No.:<br>CHECK |   |   |    |       |      |
|------------------------------------------|-----------------------------------------------------------|---|---|----|-------|------|
|                                          |                                                           |   |   |    |       |      |
|                                          |                                                           |   |   |    |       |      |
|                                          |                                                           | 1 | [ | 1  |       |      |
|                                          | Page<br>up                                                | 7 | 8 | 9  | Cance | el   |
|                                          |                                                           | 4 | 5 | 6  | Up    | Down |
| Manager System                           | Page<br>down                                              | 1 | 2 | 3  |       |      |
| Enter ID:<br>Enter password: *           |                                                           | 0 |   | << | Ent   | ter  |

2. ใส่ เลขประจำตัวและรหัสประจำตัวของพนักงาน (ID/Password)

|     | MGR FUNCTION             |                     |       |          |                      |        |        |      |  |  |  |  |
|-----|--------------------------|---------------------|-------|----------|----------------------|--------|--------|------|--|--|--|--|
| 1   | Edit Check               | 26 External Program |       |          |                      |        |        |      |  |  |  |  |
| 2   | Release Payment          | 27                  | Order | Tracing  | g                    |        |        |      |  |  |  |  |
| 3   | Change Language          | 28                  | Redir | ect Loca | al Prin              | ter    |        |      |  |  |  |  |
| 4   | Change Staff ID          | 29                  | Chang | e To Ca  | shier S <sup>.</sup> | tation |        |      |  |  |  |  |
| 5   | Split Revenue            | 30                  | Exit  | Operatio | on                   |        |        |      |  |  |  |  |
| 6   | Reset Station            |                     |       |          |                      |        |        |      |  |  |  |  |
| - 7 | Switch Keyboard          |                     | Ente  | r Optio  | n [ <b>19</b> ]      | (0 to  | o exit | t)   |  |  |  |  |
| 8   | Item Sold Out            |                     |       |          |                      |        |        |      |  |  |  |  |
| 9   | Cashier Off Duty         |                     |       |          |                      |        |        |      |  |  |  |  |
| 10  | Daily Period Sales       |                     |       |          |                      |        |        |      |  |  |  |  |
| 11  | Credit Card Listing      |                     |       |          |                      |        |        |      |  |  |  |  |
| 12  | Cashier Report           |                     |       |          |                      |        |        |      |  |  |  |  |
| 13  | Print Detail Check       |                     |       |          |                      |        |        |      |  |  |  |  |
| 14  | Test Printers            |                     |       |          |                      |        |        |      |  |  |  |  |
| 15  | Daily Sales Report       |                     | Page  | 7        | 8                    | 9      | Cance  | el   |  |  |  |  |
| 16  | * Daily Report           |                     | up    |          |                      |        |        |      |  |  |  |  |
| 17  | Set Public Holiday       |                     |       |          |                      |        |        |      |  |  |  |  |
| 18  | Change Outlet on a Check |                     |       | 4        | 5                    | 6      | Up     | Down |  |  |  |  |
| 19  | Cashier Settlement       |                     |       |          |                      |        |        |      |  |  |  |  |
| 20  | Update Soldout List      |                     |       |          |                      |        |        |      |  |  |  |  |
| 21  | Adjust Item Count        |                     | Page  | 1        | 2                    | 3      |        |      |  |  |  |  |
| 22  | Activate Happy Hour      |                     | down  |          |                      |        |        |      |  |  |  |  |
| 23  | Check mail               |                     |       |          |                      |        | Ent    | ter  |  |  |  |  |
| 24  | Stop Auto Daily Close    |                     |       | 0        | •                    | <<     |        |      |  |  |  |  |
| 25  |                          |                     |       |          |                      |        |        |      |  |  |  |  |

3. เลือกข้อ 19. Cashier settlement เพื่อทำการ close cashier Shift ก่อนทำการเรียก Cashier report

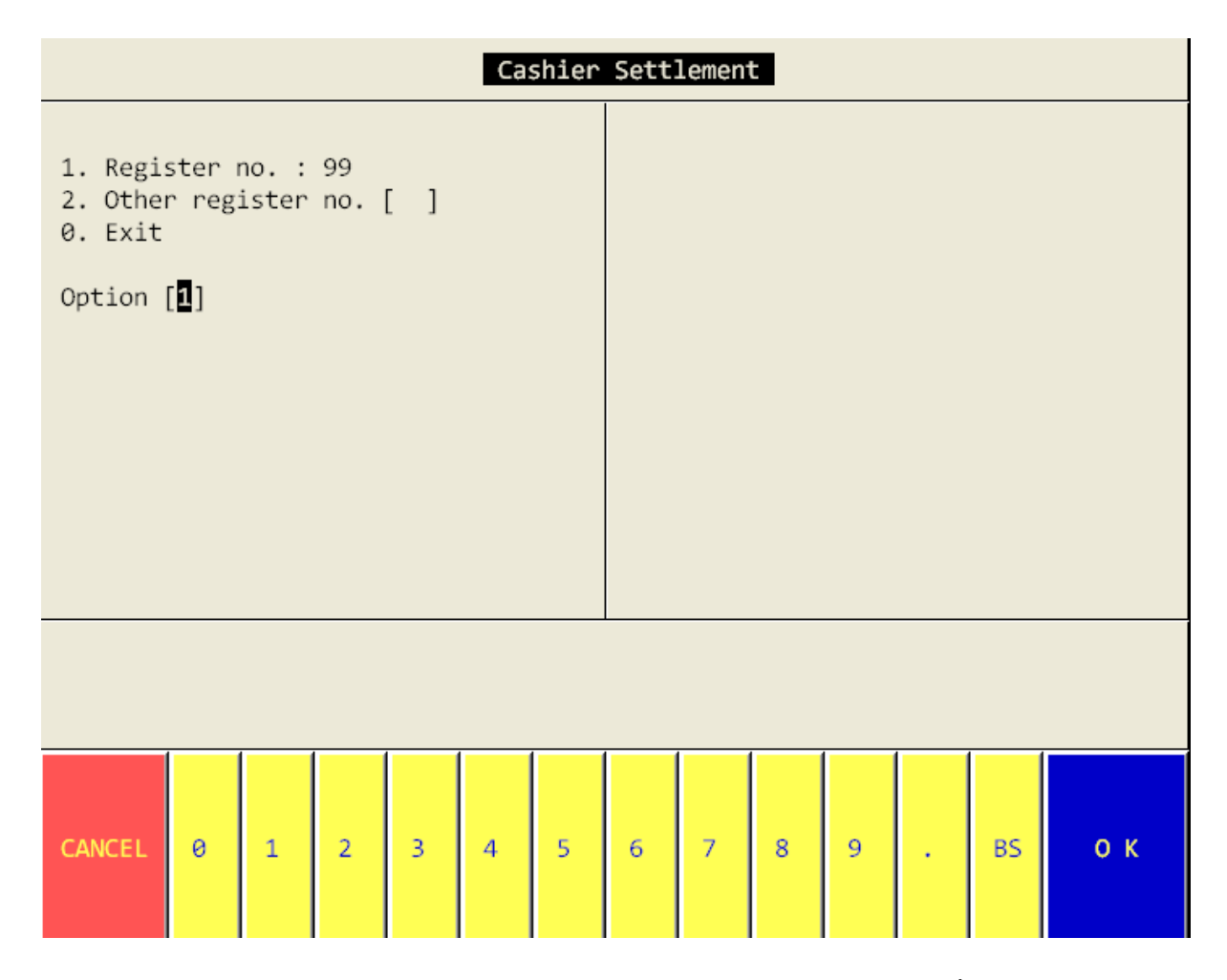

4.กดเลือก 1. เพื่อ ทำการ Close cashier Shift ตามเลขที่เครื่องที่ทำงาน ซึ่งระบบจะทำการตั้ง เลขที่เครื่อง ไว้อยู่แล้ว

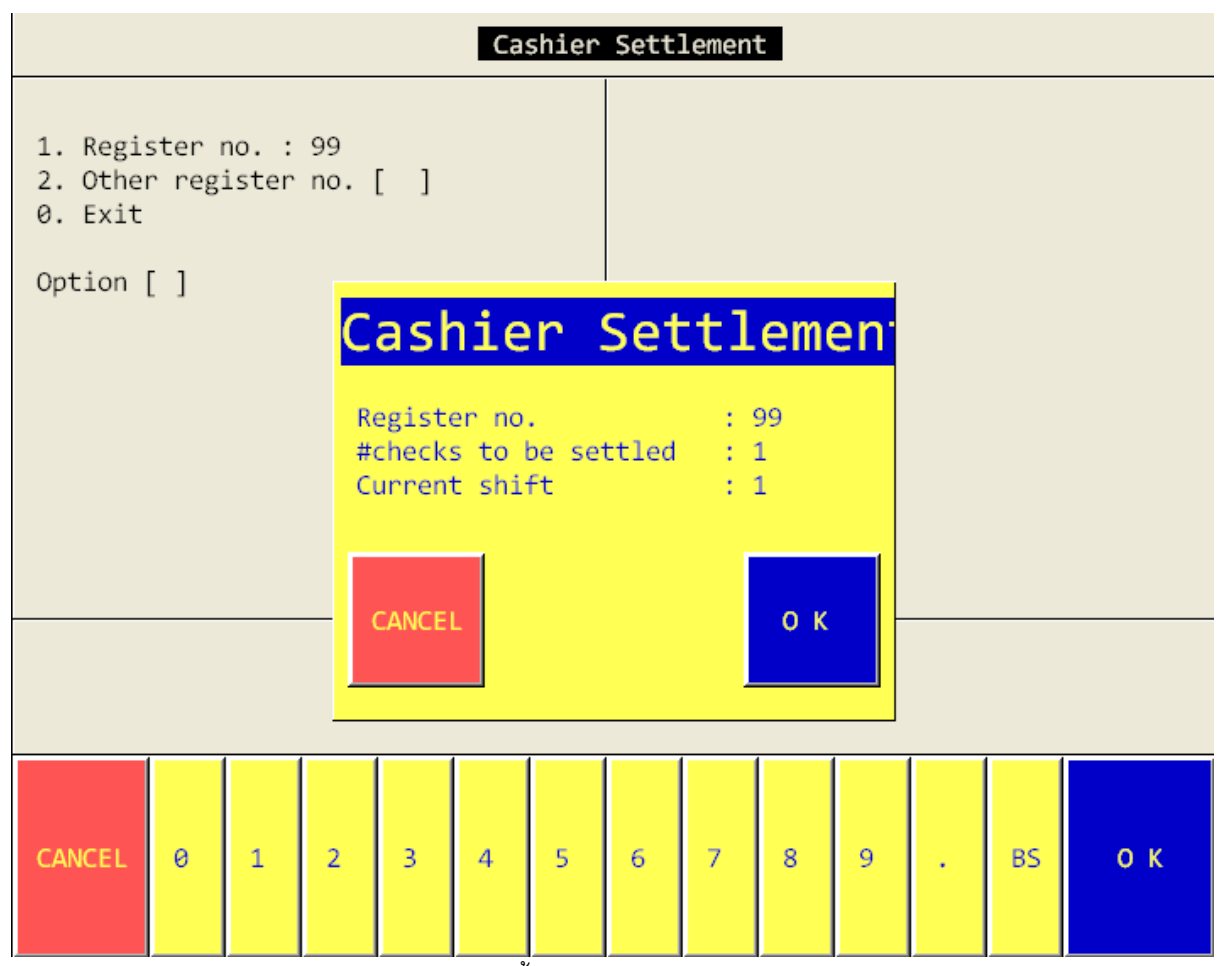

ระบบ จะแสดง รายละเอียดของการทำงานในรอบนั้น ๆ ให้ตรวจ

Register no. : 99

#check to be settled : 1 หมายถึง ในรอบการทำงานนี้ มี การทำการ Payment ทั้งหมด 1 check

Current shift : 1 หมายถึง รอบปัจจุบันการการปิดรอบคือ รอบที่ 1 และถ้ากด OK ระบบจะทำการเปลี่ยน รอบให้อัตโนมัติ ซึ่งหมายถึงการปิดรอบได้เสร็จสมบูรณ์ เมื่อทำการปิดรอบของ Cashier เรียบร้อยแล้วขั้นตอน ต่อไปต้องทำการ Printer Report เพื่อนำมาเป็น เอกสารประกอบการส่งงาน ตามขั้นตอน ดังนี้

|                            | MGR FUNCTION                                                                                                    |                                                                                                    |              |         |                 |       |        |      |  |  |  |  |  |
|----------------------------|----------------------------------------------------------------------------------------------------|----------------------------------------------------------------------------------------------------|--------------|---------|-----------------|-------|--------|------|--|--|--|--|--|
| 1<br>2<br>3<br>4<br>5      | Edit Check<br>Release Payment<br>Change Language<br>Change Staff ID<br>Split Revenue                                                 | 26 External Program<br>27 Order Tracing<br>28 Redirect Local Printer<br>29 Change To Cashier Station<br>30 Exit Operation |              |         |                 |       |        |      |  |  |  |  |  |
| 6<br>7<br>9<br>10<br>11    | Reset Station<br>Switch Keyboard<br>Item Sold Out<br>Cashier Off Duty<br>Daily Period Sales<br>Credit Card Listing<br>Cashier Report |                                                                                                    | Ente         | r Optio | n [ <b>12</b> ] | (0 to | o exit | t)   |  |  |  |  |  |
| 13<br>14<br>15<br>16<br>17 | Print Detail Check<br>Test Printers<br>Daily Sales Report<br>* Daily Report<br>Set Public Holiday                                    |                                                                                                    | Page<br>up   | 7       | 8               | 9     | Cance  | 21   |  |  |  |  |  |
| 18<br>19                   | Change Outlet on a Check<br>Cashier Settlement                                                                                       |                                                                                                    |              | 4       | 5               | 6     | Up     | Down |  |  |  |  |  |
| 20<br>21<br>22             | Adjust Item Count<br>Activate Happy Hour                                                                                             |                                                                                                    | Page<br>down | 1       | 2               | 3     |        |      |  |  |  |  |  |
| 23<br>24<br>25             | 4 Stop Auto Daily Close<br>5                                                                                                    |                                                                                                    |              | 0       |                 | <<    | Ent    | ter  |  |  |  |  |  |

เลือก 12. Cashier Report

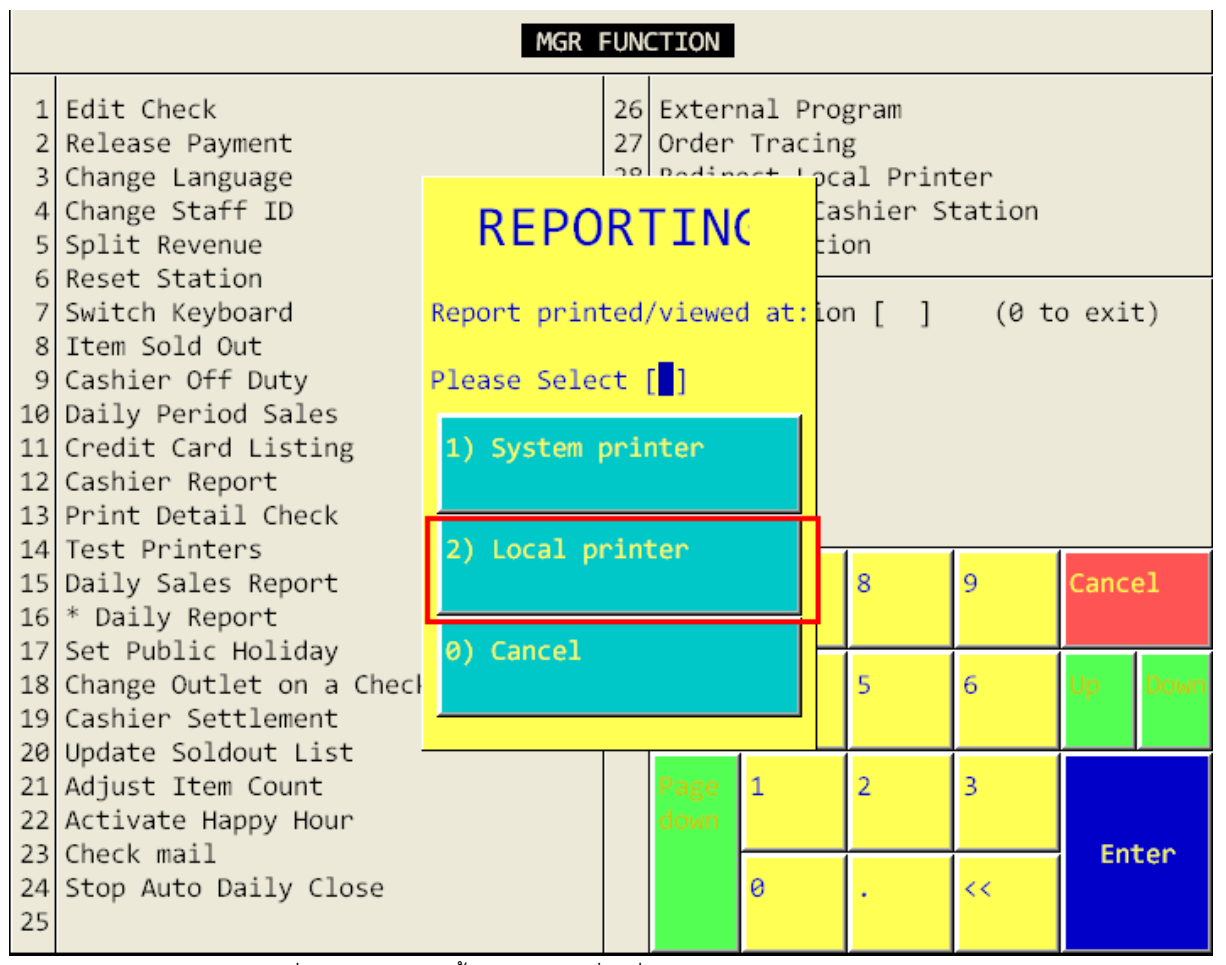

เลือก 2) Local Printer เพื่อทำให้รายงานนี้ Print ออกที่ เครื่อง Cashier

|    | MGR FUNCTION      |                               |                       |             |        |     |      |        |      |  |  |  |
|----|-------------------|-------------------------------|-----------------------|-------------|--------|-----|------|--------|------|--|--|--|
| 1  | Edit Check        | 26                            | Exter                 | nal Program |        |     |      |        |      |  |  |  |
| 2  | Release Payment   |                               | 27                    | Ondon       | Thacin | ~ [ |      |        |      |  |  |  |
| 3  | Change Language   |                               |                       |             |        | Ĺ   | nter |        |      |  |  |  |
| 4  | Change Staff ID   | Report Type :                 | Report Type : Station |             |        |     |      |        |      |  |  |  |
| 5  | Split Revenue     | [4] c' ] · ·                  |                       |             |        |     |      |        |      |  |  |  |
| 6  | Reset Station     | [1] Single regist             | [1] Single register   |             |        |     |      |        |      |  |  |  |
| /  | Switch Keyboard   | [2] All registers (0 to exit) |                       |             |        |     |      |        |      |  |  |  |
| 8  | Item Sold Out     | [0] Quit                      |                       |             |        |     |      |        |      |  |  |  |
| 10 | Cashier Off Duty  | Enter ontion: [1]             |                       |             |        |     |      |        |      |  |  |  |
| 10 | Coodit Cood List: | Enter option. [ <b>u</b> ]    |                       |             |        |     |      |        |      |  |  |  |
| 12 | Cashion Report    |                               |                       |             |        |     |      |        |      |  |  |  |
| 12 | Print Detail Chev |                               |                       |             |        |     |      |        |      |  |  |  |
| 14 | Test Printers     |                               |                       |             |        |     |      |        |      |  |  |  |
| 15 | Daily Sales Repor | ·+                            |                       | Page        | 7      | 8   | 9    | Cance  | •1   |  |  |  |
| 16 | * Daily Report    |                               |                       | up          | ,      | Ŭ   | -    | cuire. |      |  |  |  |
| 17 | Set Public Holida | v                             |                       | - 6         |        |     |      |        |      |  |  |  |
| 18 | Change Outlet on  | a Check                       |                       |             | 4      | 5   | 6    | Up     | Down |  |  |  |
| 19 | Cashier Settlemer | it                            |                       |             |        |     |      |        |      |  |  |  |
| 20 | Update Soldout Li | .st                           |                       |             |        |     |      |        |      |  |  |  |
| 21 | Adjust Item Count |                               | Page                  | 1           | 2      | 3   |      |        |      |  |  |  |
| 22 | Activate Happy Ho |                               | down                  |             |        |     |      |        |      |  |  |  |
| 23 | Check mail        |                               |                       |             |        |     |      | Ent    | ter  |  |  |  |
| 24 | Stop Auto Daily C | lose                          |                       |             | 0      | •   | <<   |        |      |  |  |  |
| 25 |                   |                               |                       |             |        |     |      |        |      |  |  |  |

เลือกข้อ 1 single register เนื่องจากเราต้องการเรียก รายงานนี้แค่ ของเราคนเดียว แต่ถ้าเราเลือกข้อ 2 all

Registers นั้นหมายถึงรายงานของเครื่องอื่นที่อยู่ในระบบจะมารวมในรายงานนี้ด้วย

|    | MGR FUNCTION        |                   |       |                                                   |             |   |          |       |      |  |  |  |
|----|---------------------|-------------------|-------|---------------------------------------------------|-------------|---|----------|-------|------|--|--|--|
| 1  | Edit Check          |                   | 26    | Exter                                             | nal Program |   |          |       |      |  |  |  |
| 2  | Release Payment     |                   | 77    | Ondon                                             | Tracin      | ~ |          |       |      |  |  |  |
| 3  | Change Language     |                   |       |                                                   |             |   |          |       |      |  |  |  |
| 4  | Change Staff ID     | Report Type :     |       |                                                   |             | S | Station  |       |      |  |  |  |
| 5  | Split Revenue       | [4] Cincle mediat |       |                                                   |             |   |          |       |      |  |  |  |
| 6  | Reset Station       | [1] Single regist | 99    | $(0, \pm \alpha, \alpha, \alpha, \beta, \lambda)$ |             |   |          |       |      |  |  |  |
| /  | Switch Keyboard     | [2] All registers | (0 ti | o exi                                             | C)          |   |          |       |      |  |  |  |
| 0  | Cashion Off Duty    | [o] furr          |       |                                                   |             |   |          |       |      |  |  |  |
| 10 | Daily Period Sale   | Enter option: [ ] |       |                                                   |             |   |          |       |      |  |  |  |
| 11 | Credit Card List    | Encer operon. [ ] |       |                                                   |             |   |          |       |      |  |  |  |
| 12 | Cashier Report      |                   |       |                                                   |             |   |          |       |      |  |  |  |
| 13 | Print Detail Che    |                   |       |                                                   |             |   |          |       |      |  |  |  |
| 14 | Test Printers       |                   |       |                                                   |             |   |          | 1     |      |  |  |  |
| 15 | Daily Sales Repor   | `t                |       | Page                                              | 7           | 8 | 9        | Cance | el   |  |  |  |
| 16 | * Daily Report      |                   |       | up                                                |             |   |          |       |      |  |  |  |
| 17 | Set Public Holida   | у                 |       |                                                   |             |   |          |       |      |  |  |  |
| 18 | Change Outlet on    | a Check           |       |                                                   | 4           | 5 | 6        | Up    | Down |  |  |  |
| 19 | Cashier Settlemen   | it                |       |                                                   |             |   |          |       |      |  |  |  |
| 20 | Update Soldout Li   | .st               |       |                                                   |             |   |          |       |      |  |  |  |
| 21 | 1 Adjust Item Count |                   |       | Page                                              | 1           | 2 | 3        |       |      |  |  |  |
| 22 | Check mail          |                   | down  |                                                   |             |   | Ent      | ton   |      |  |  |  |
| 23 | Ston Auto Daily (   | lose              |       |                                                   | a           |   | <i>u</i> | EIII  | .ei  |  |  |  |
| 25 | cop nace bally c    |                   |       |                                                   |             |   |          |       |      |  |  |  |

ระบบจะแสดงเลขที่ของเครื่องที่ทำงาน เพื่อให้เรายืนยัน โดยการกด Enter

|    | MGR FUNCTION                                          |      |             |         |      |    |       |      |  |  |  |  |
|----|-------------------------------------------------------|------|-------------|---------|------|----|-------|------|--|--|--|--|
| 1  | Edit Check                                            | 26   | Exter       | nal Pro | gram |    |       |      |  |  |  |  |
| 2  | Release Paymont                                       | 77   | Ondon       | Thacin  | ~    | 1  |       |      |  |  |  |  |
| 3  | Change Langi                                          | angi |             |         |      |    |       |      |  |  |  |  |
| 4  | Change Staft Shift Type :                             |      |             |         |      |    |       |      |  |  |  |  |
| 5  | 5 Split Revenu                                        |      |             |         |      |    |       |      |  |  |  |  |
| 6  | 6 Reset Static [1] Single Shift                       |      |             |         |      |    |       |      |  |  |  |  |
| 7  | Switch Keybe [2] All shifts                           | (0 t | (0 to exit) |         |      |    |       |      |  |  |  |  |
| 8  | Item Sold Ou [0] Quit                                 |      |             |         |      |    |       |      |  |  |  |  |
| 9  | Cashier Off                                           |      |             |         |      |    |       |      |  |  |  |  |
| 10 | <pre>Daily Period Enter option: [1]</pre>             |      |             |         |      |    |       |      |  |  |  |  |
| 11 | 1 Credit Card [9] Select outlet (Current:All Outlets) |      |             |         |      |    |       |      |  |  |  |  |
| 12 | 2 Cashier Repo                                        |      |             |         |      |    |       |      |  |  |  |  |
| 13 | Print Detail                                          |      |             |         |      |    |       |      |  |  |  |  |
| 14 | Test Printers                                         |      |             |         | [    |    |       |      |  |  |  |  |
| 15 | Daily Sales Report                                    |      | Page        | 7       | 8    | 9  | Canco | el   |  |  |  |  |
| 16 | * Daily Report                                        |      | up          |         |      |    |       |      |  |  |  |  |
| 17 | Set Public Holiday                                    |      |             |         |      |    |       |      |  |  |  |  |
| 18 | Change Outlet on a Check                              |      |             | 4       | 5    | 6  | Up    | Down |  |  |  |  |
| 19 | Cashier Settlement                                    |      |             |         |      |    |       |      |  |  |  |  |
| 20 | Update Soldout List                                   |      |             |         |      |    |       |      |  |  |  |  |
| 21 | Adjust Item Count                                     |      | Page        | 1       | 2    | 3  |       |      |  |  |  |  |
| 22 | Activate Happy Hour                                   |      | down        |         |      |    |       |      |  |  |  |  |
| 23 | Check mail                                            |      |             |         |      |    | Ent   | ter  |  |  |  |  |
| 24 | Stop Auto Daily Close                                 |      |             | 0       | •    | << |       |      |  |  |  |  |
| 25 |                                                       |      |             |         |      |    |       |      |  |  |  |  |

เมื่อทำการตรวจสอบเรื่องของ เลขที่เครื่องเรียบร้อยแล้ว ระบบจะให้ทำการเลือก number ของ shift ซึ่งต้อง

เลือก 1 Single shift เพื่อจะได้รายงานแค่ รอบของเราอย่างเดียว แต่ถ้าเราเลือก 2. All Shift นั้นหมายถึง

รายงานของรอบอื่น จะมารวมด้วย

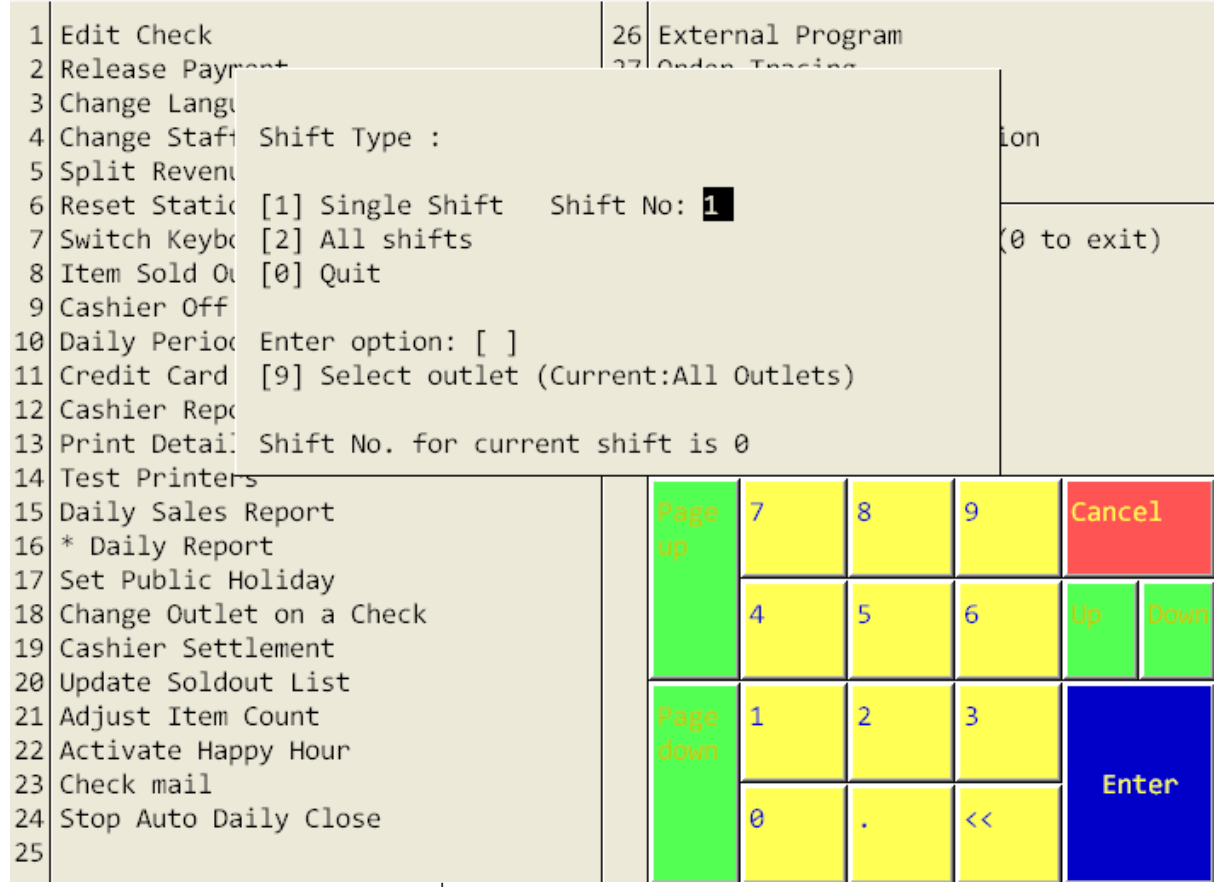

ระบบจะให้ใส่ เลขของรอบ ของCashier ซึ่งปรากฏ ในการทำ Close shift Current shift เช่น show

Current shift : 1 ให้ใส่ เลข 1. Enter

| MGR FUNCTION   |                                                                             |          |                 |                   |           |       |    |      |  |  |  |
|----------------|-----------------------------------------------------------------------------|----------|-----------------|-------------------|-----------|-------|----|------|--|--|--|
| 1<br>2<br>3    | Edit Check<br>Release Payment<br>Charge Language                            | 26<br>27 | Extern<br>Order | nal Pro<br>Tracin | gram<br>g | inton |    |      |  |  |  |
| 456            | Char<br>Spl:<br>Rest                                                        | -        | Pa              | ymeı              | nt        | Deta  | il |      |  |  |  |
| 7              | SwilReport type<br>Iter                                                     |          |                 |                   |           |       | ki | t)   |  |  |  |
| 9<br>10<br>11  | CashPlease Select [ ]<br>Dail<br>Crec [1] Summary                           |          |                 |                   |           |       |    |      |  |  |  |
| 12<br>13       | Cast<br>Prir                                                                |          |                 |                   |           |       |    |      |  |  |  |
| 14<br>15<br>16 | Test [2] Detail<br>Dail<br>* D:                                             |          |                 |                   |           |       | nc | el   |  |  |  |
| 17<br>18<br>19 | Set [0] Quit<br>Char<br>Cash                                                |          |                 |                   |           |       |    | Down |  |  |  |
| 20<br>21<br>22 | Upda <del>ce Soluout List</del><br>Adjust Item Count<br>Activate Happy Hour |          | Page<br>down    | 1                 | 2         | 3     |    |      |  |  |  |
| 23<br>24<br>25 | Check mail<br>Stop Auto Daily Close                                         |          |                 | 0                 |           | <<    | En | ter  |  |  |  |

เมื่อทำการเลือก รอบเรียบร้อยแล้วนั้น ระบบจะถามประเภทของการเรียกรายงานว่าต้องการ แบบ Summary

หรือ Detail ซึ่งเรา แนะนำให้เลือก แบบ 2.Detail เพื่อจะได้รายงานที่มีความละเอียดในการตรวจสอบ

| Senex Solu<br>17:3    | ution:<br>26 Sur                             | s Co.<br>nday ( | ,Ltd.<br>06/14/ | /09 |      |                |       |      |      |       |       |      |        |
|-----------------------|----------------------------------------------|-----------------|-----------------|-----|------|----------------|-------|------|------|-------|-------|------|--------|
| Cash Re<br>(0         | giste<br>4/10/0                              | r Repo<br>39)   | ort             |     |      |                |       |      |      |       |       |      |        |
| Register<br>Shift : ( | : 99<br>01                                   |                 |                 |     |      |                |       |      |      |       |       |      |        |
| << Non C<br>Paytype   | << Non Credit Card >><br>Paytype Amount Tips |                 |                 |     |      |                |       |      |      |       |       |      |        |
| #payme                | nt Re                                        | f               |                 | Т   | otal |                |       |      |      |       |       |      |        |
| Cash Off<br>990001    | li                                           | 2724            | 4.30            | (   | 0.00 |                |       |      |      |       |       |      |        |
|                       |                                              |                 | _               |     |      |                |       |      |      |       | 1     |      |        |
| 1.PgUp                | 2.Pgl                                        | Dn .            | 3.Тор           | 4.1 | Btm. | 5 <b>.</b> Ne: | xt Ln | 6.Le | ft 7 | .Righ | 5 9.P | rint | 0.Quit |
| CANCEL                | 0                                            | 1               | 2               | 3   | 4    | 5              | 6     | 7    | 8    | 9     |       | BS   | ок     |
|                       |                                              |                 |                 |     |      |                |       |      |      |       |       |      |        |

กด 9. Print รายงานที่ได้จะออกมาเป็นแบบ Roll Paper ให้นำรายงานนี้พร้อมด้วย check ทั้งหมดที่ทำการ Payment ในรอบนี้ นำส่งกับแผนกบัญชี ซึ่งแนะนำให้จัดเรียง เอกสารแยกประเภทของ Payment และเรียง เลขที่ Check ตามรายงานนี้